Configurar Apache y TomCat (u otro servidor web java) para que se comuniquen entre ellos. Deberá documentarse el proceso seguido.

Descargamos apache-tomcat,tomcat-connector ,apache http server y Java JDK

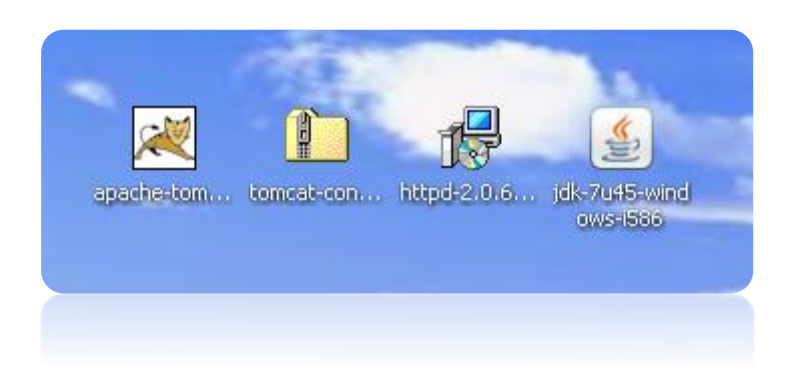

#### Instalamos apache HTTP Server 2.0

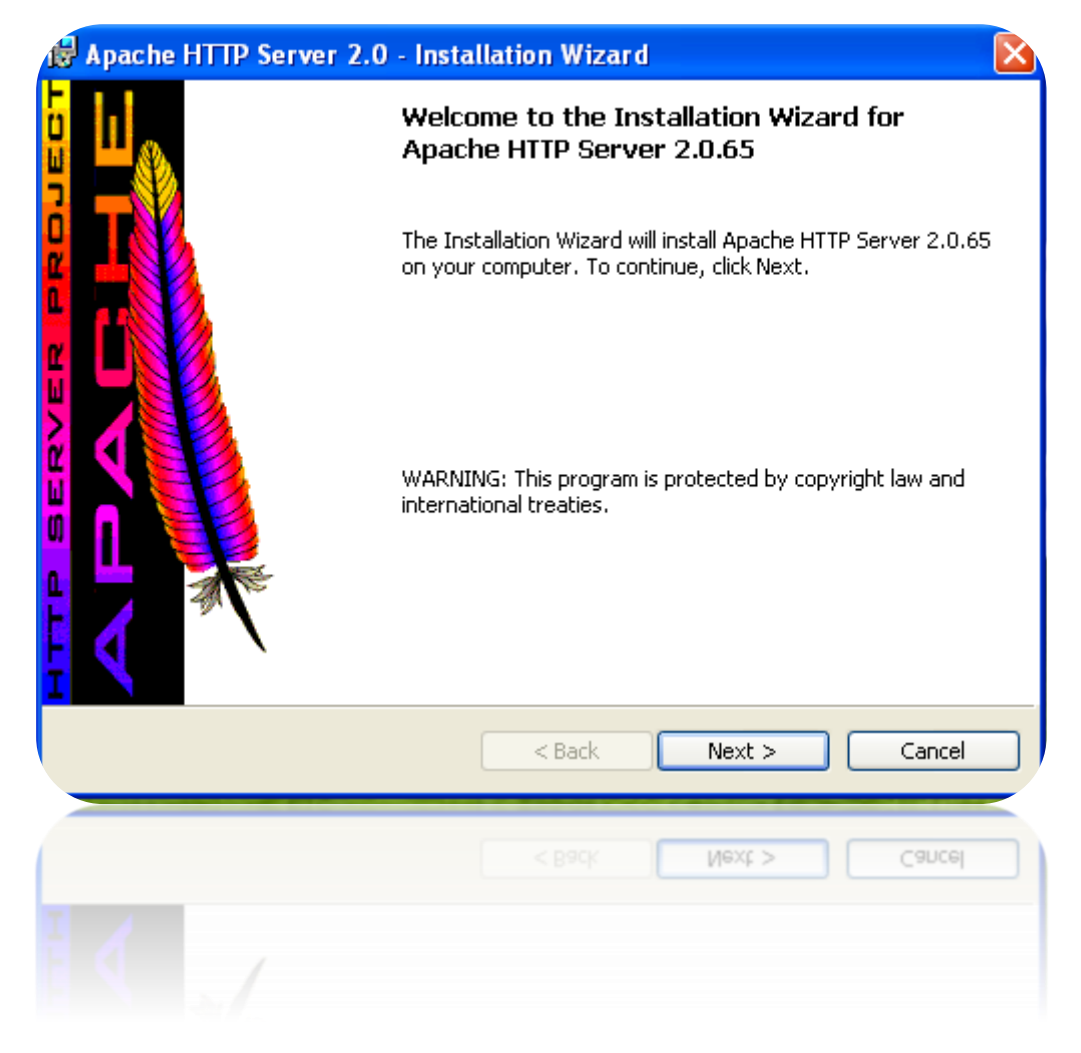

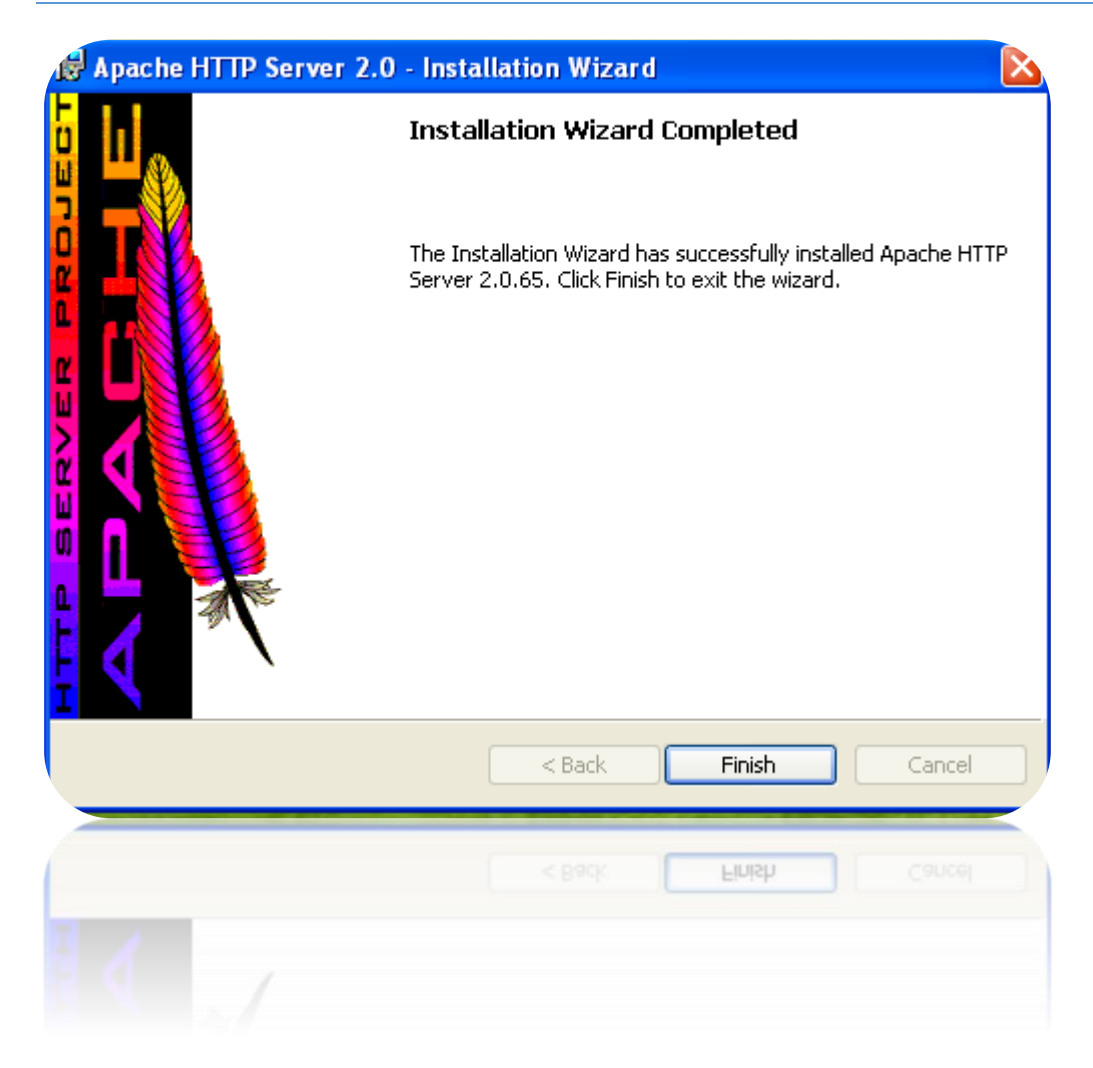

#### Instalamos JAVA JDK

| 😽 Java SE Development Kit 7 Update 45 - 🤅                                                                                                    | ietup 🔀                                               |
|----------------------------------------------------------------------------------------------------|-------------------------------------------------------|
| الله المعالم المعالم المعالم المحال المحال محال | ORACLE                                                |
| Welcome to the Installation Wizard for Java S                                                                                                    | E Development Kit 7 Update 45                         |
| This wizard will guide you through the installation pro-<br>Kit 7 Update 45.                                                                                                    | ess for the Java SE Development                       |
|                                                                                                    |                                                       |
|                                                                                                    |                                                       |
|                                                                                                    |                                                       |
| The Java Mission Control profiling and diagnostics too<br>he JDK.                                                                                                    | ls suite is now available as part of                  |
| The Java Mission Control profiling and diagnostics too<br>the JDK.                                                                                                    | ls suite is now available as part of<br>Next > Cancel |

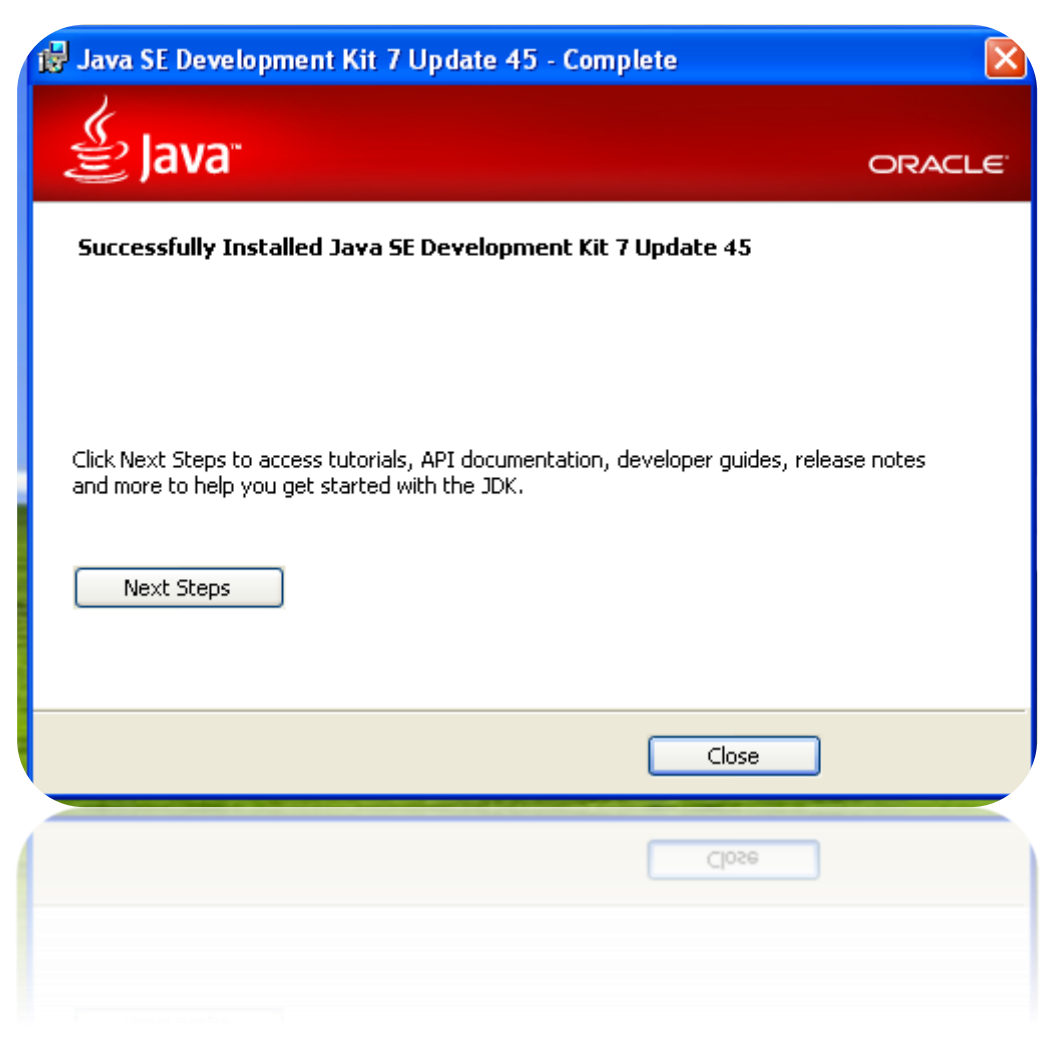

#### Instalamos Tomcat

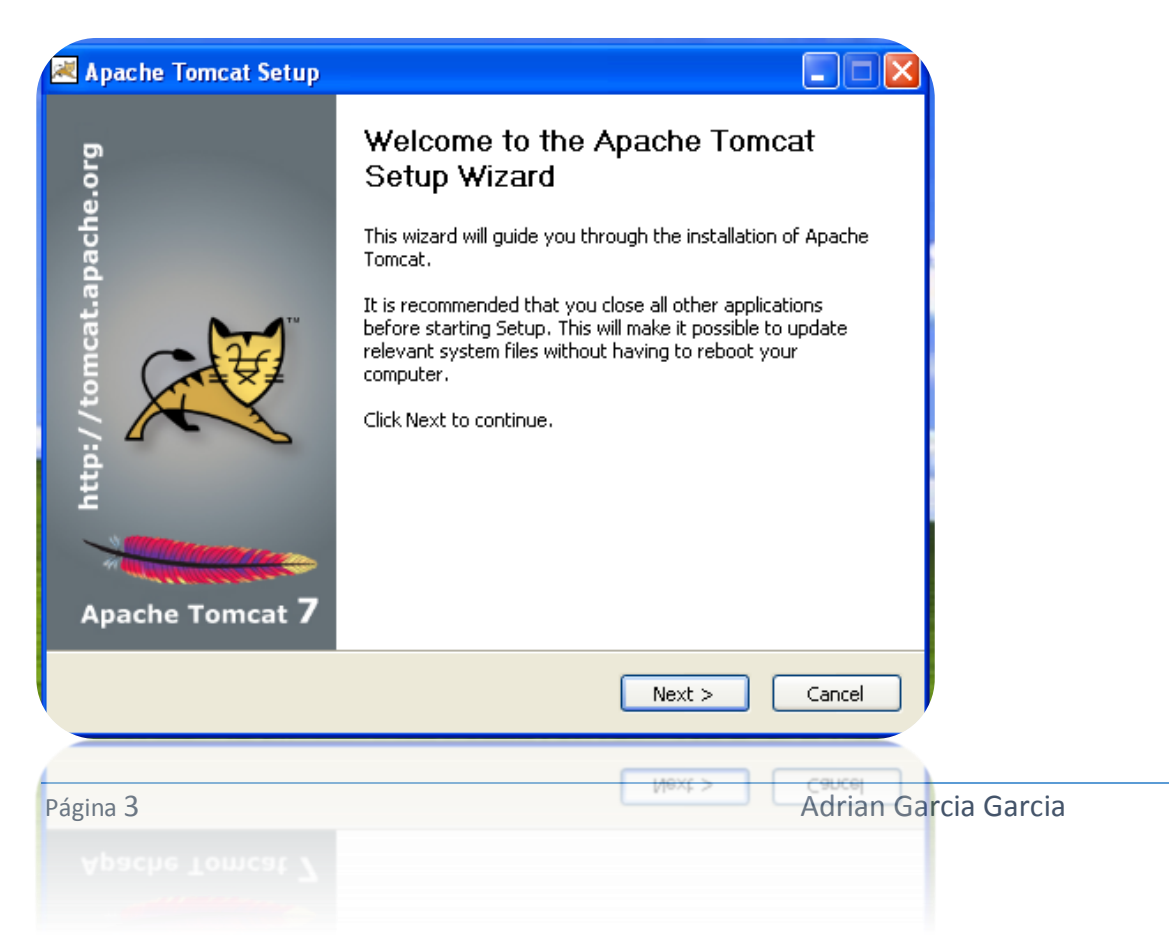

Ponemos un nombre de usuario y una contraseña y finalizamos la instalación.

| 🛋 Apache Tomcat Setup: 🛛                                                                                                    | Configuration                                                                | n Options                                                                                                    |
|----------------------------------------------------------------------------------------------------|------------------------------------------------------------------------------|----------------------------------------------------------------------------------------------------|
| Configuration<br>Tomcat basic configuration.                                                                                                    |                                                                              | The second second secon |
| Server Shutdown Port<br>HTTP/1.1 Connector Port<br>AJP/1.3 Connector Port<br>Windows Service Name<br>Create shortcuts for all users<br>Tomcat Administrator Login<br>(optional) | User Name<br>Password<br>Roles                                               | 8005         8080         8009         Tomcat8         Adrian         ••••••         manager-gui         < Back       Next > Cancel                                                                                                    |
| Nullsoft Install System v2.46                                                                                                    | . Concernant<br>Roles                                                        | manager-gui<br>Kack Next > Cancel                                                                                                    |
| http://tomcat.apache.org                                                                                                    | Comple<br>Setup V<br>Apache Tom<br>Click Finish to<br>V Run Apac<br>Show Rea | eting the Apache Tomcat<br>Wizard<br>acat has been installed on your computer.<br>o close this wizard.<br>che Tomcat<br>adme                                                                                                    |
| Apache Tomcat 7                                                                                                    |                                                                              |                                                                                                    |

Página 4

Descomprimimos el connector y copiamos el archivo mod\_jk.so

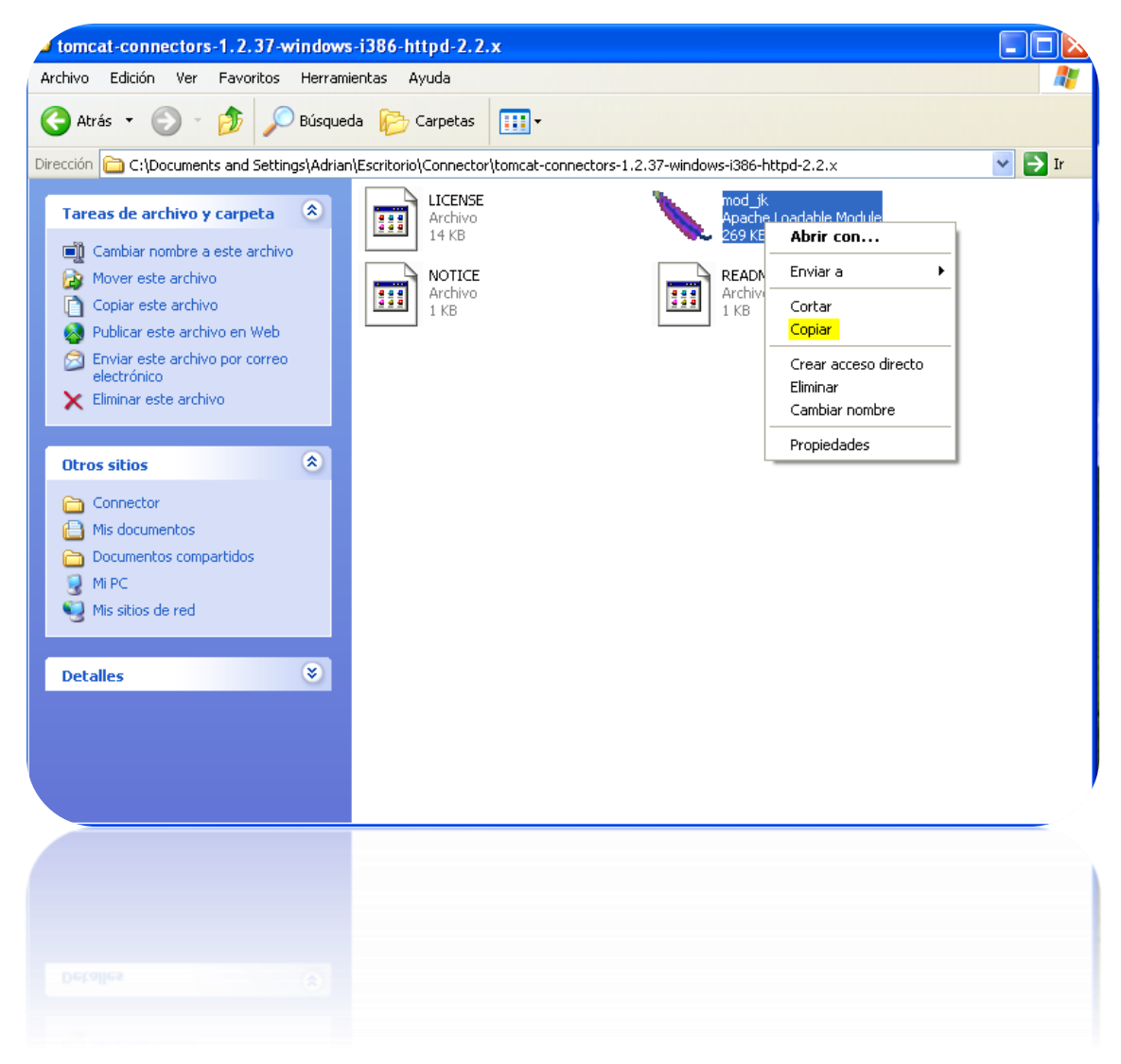

Y lo pegamos en C:\Archivos de programa\Apache Group\Apache2\modules

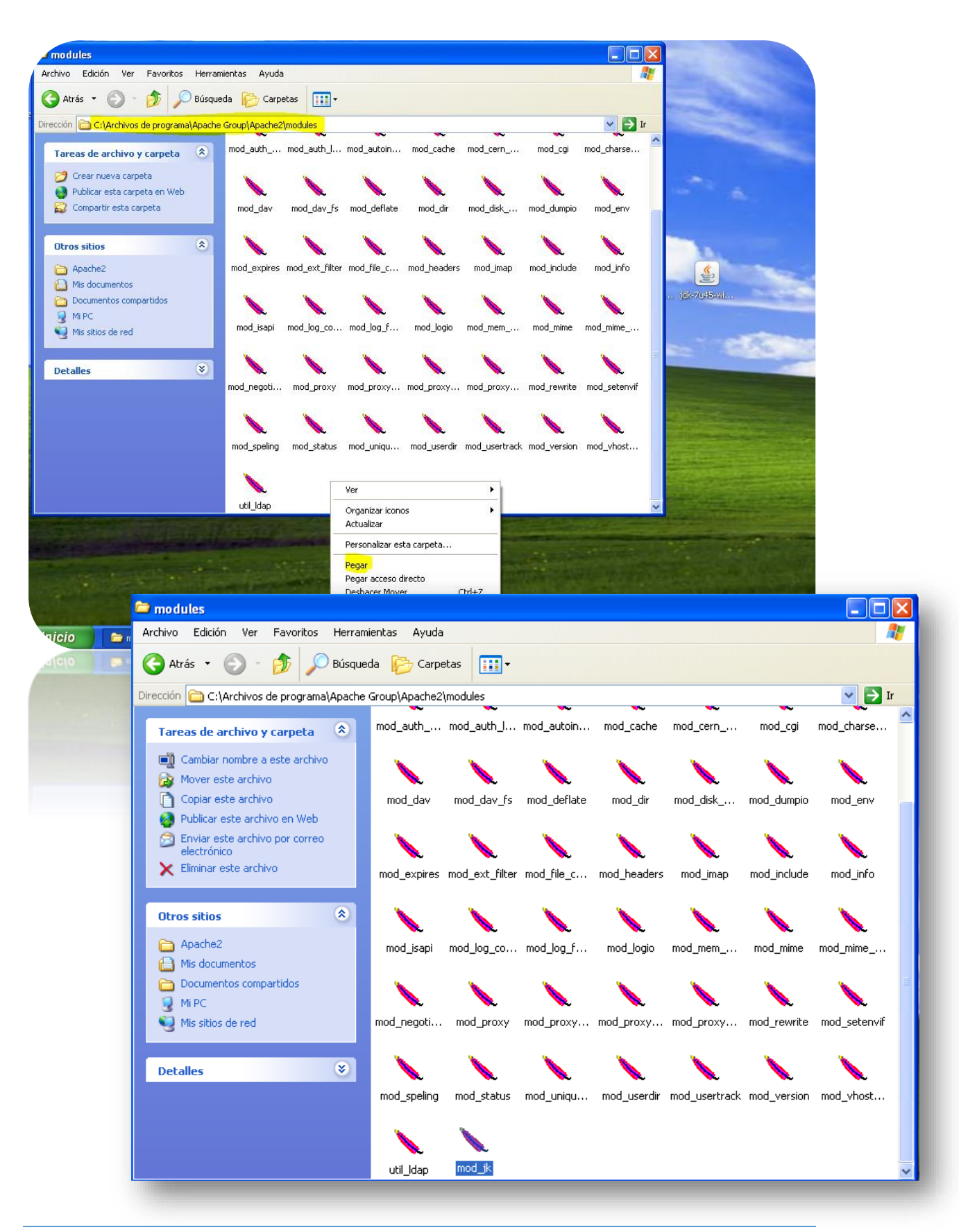

Adrian Garcia Garcia

Creamos un documento en C:\Archivos de programa\Apache Group\Apache2\conf y le quitamos el formato .txt,

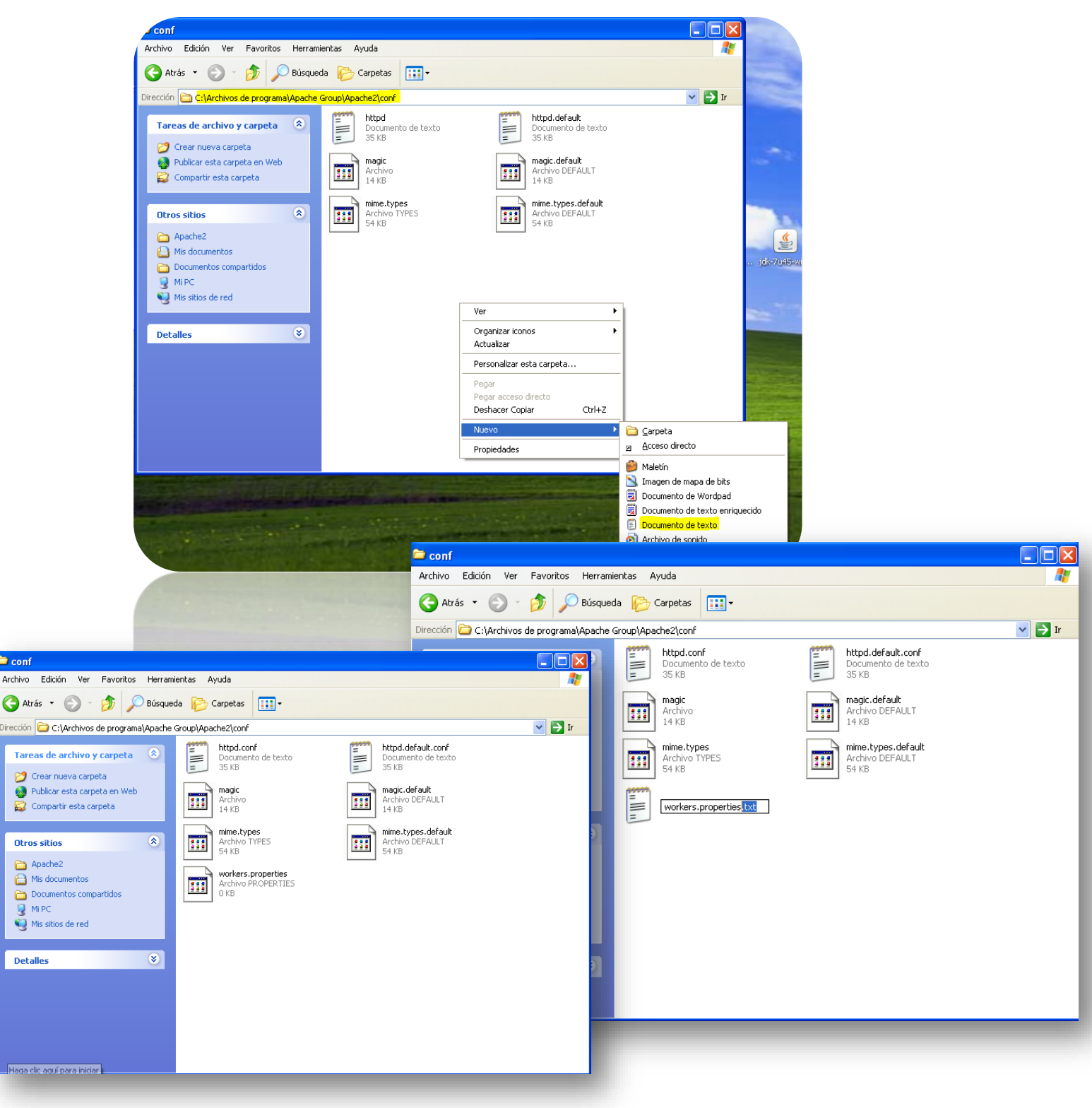

😂 conf

Editamos el archivo y ponemos lo siguiente.

| 🗛 workers.properties - Bloc de notas                                                                                                    |            |
|----------------------------------------------------------------------------------------------------|------------|
| Archivo Edición Formato Ver Ayuda                                                                                                    |            |
| <pre>workers.tomcat_home="C:\Archivos de programa\Apache Software<br/>workers.java_home="C:\Archivos de programa\Java\jre7"<br/>ps=\<br/>worker.list=default<br/>worker.default.port=8009<br/>worker.default.host=localhost<br/>worker.default.type=aajp13<br/>worker.default.lbfactor=1</pre> | Foundation |
|                                                                                                    | ~          |
| <u>د</u>                                                                                                    | ن 🔇        |
|                                                                                                    | > **       |
|                                                                                                    | ~          |
|                                                                                                    |            |
|                                                                                                    |            |
|                                                                                                    |            |

El siguiente paso es modificar el documento HTTPD.conf que está en la misma dirección

| unf                                                                                                    |                                                                                                    |
|----------------------------------------------------------------------------------------------------|----------------------------------------------------------------------------------------------------|
| Archivo Edición Ver Favoritos Herramientas Ayuda                                                                                                    |                                                                                                    |
| 🚱 Atrás 🝷 💮 🚽 🏂 🔎 Búsqueda 📂 Carpetas 📰 -                                                                                                    |                                                                                                    |
| Dirección 🗁 C:\Archivos de programa\Apache Group\Apache2\conf                                                                                                    |                                                                                                    |
| Tarcas de archivo y carpeta   Canbiar nombre a este archivo   Condiar nombre a este archivo   Condiar este archivo en Web   Publicar este archivo   Publicar este archivo | <pre>btpd.defauk.con<br/>Decomento de texto<br/>St KB<br/>btpd.defauk.con<br/>Decomento de texto<br/>St KB<br/>btpd.defauk.con<br/>Decomento de texto<br/>St KB<br/>btpd.defauk.con<br/>btpd.defauk.con<br/>btpd.</pre> |
|                                                                                                    |                                                                                                    |

Nos vamos casi al final del documento y agregamos estas líneas

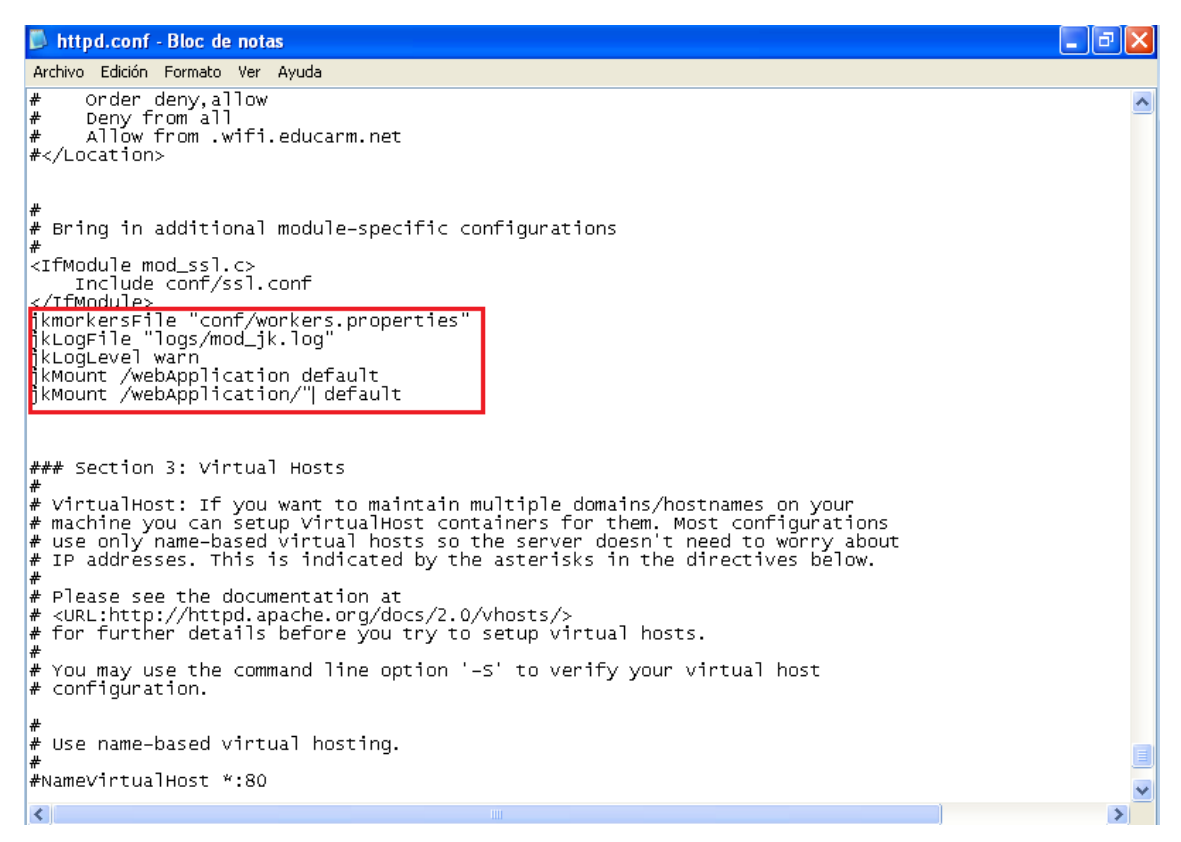

Después comprobamos que todo funciona correctamente, para ello nos vamos al navegador y escribimos localhost y vemos que apache está instalado correctamente

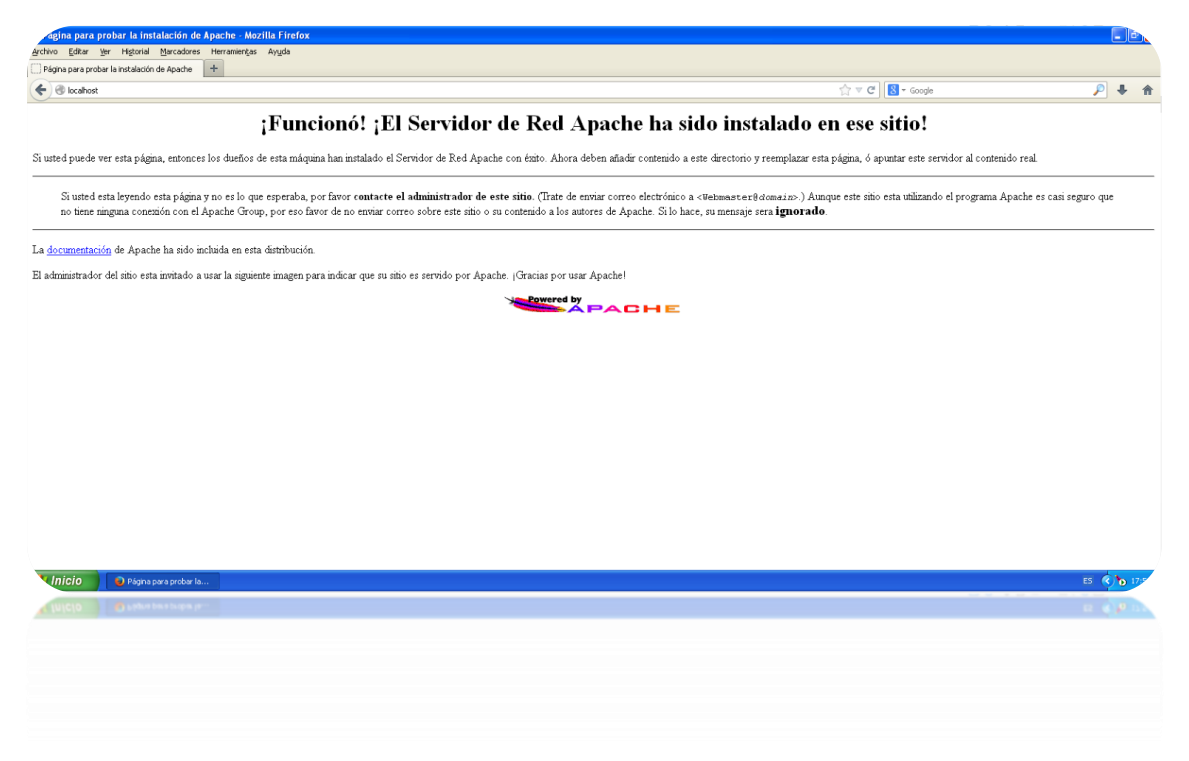

También comprobamos que Tomcat funciona correctamente accediendo con localhost:8080,después accedemos al Manager APP poniendo el usuario y contraseña que pusimos en la instalación .

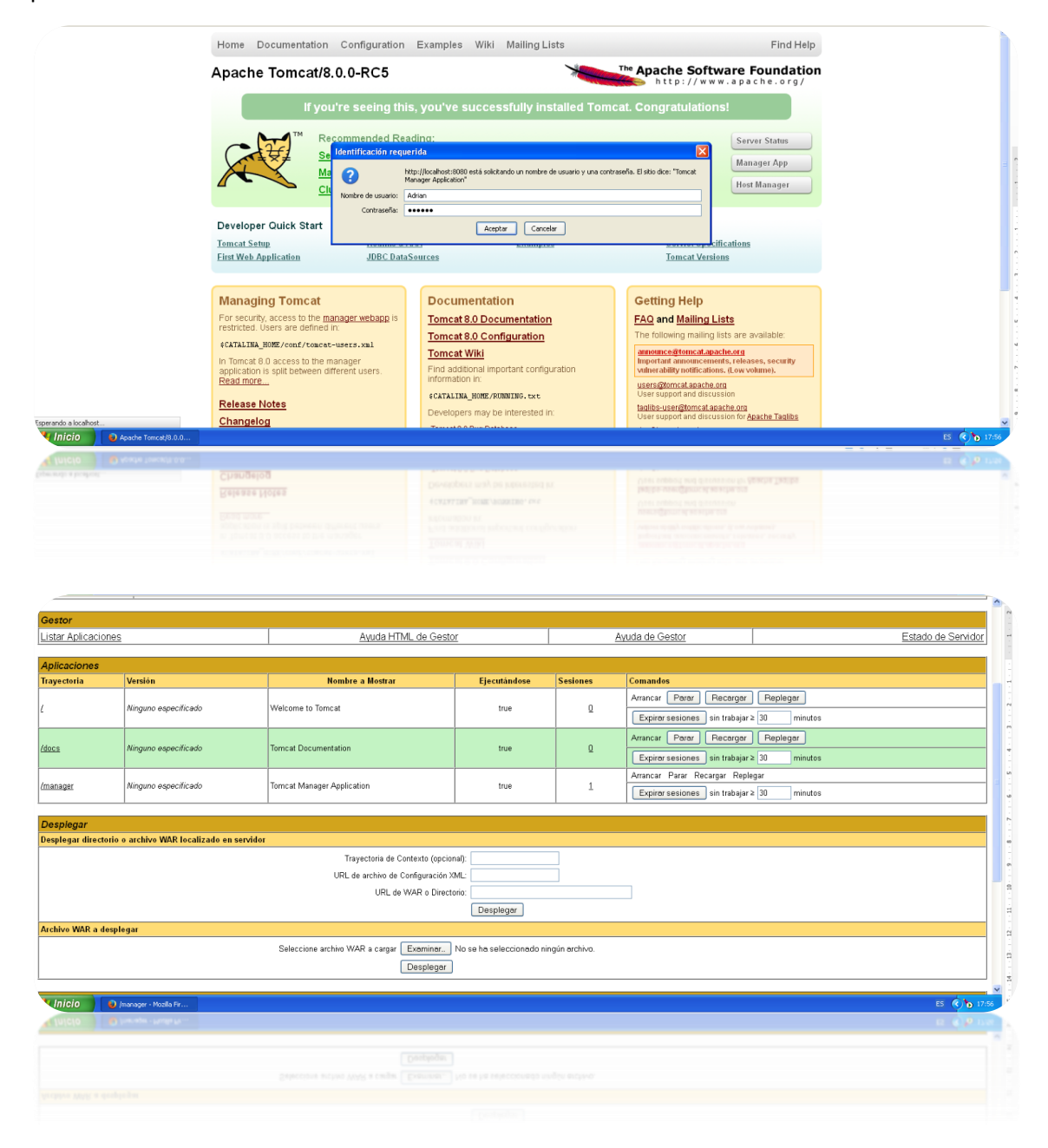

Ahora vamos a descargar calendar.war para comprobar que Apache y Tomcat se comunican entre ellos.

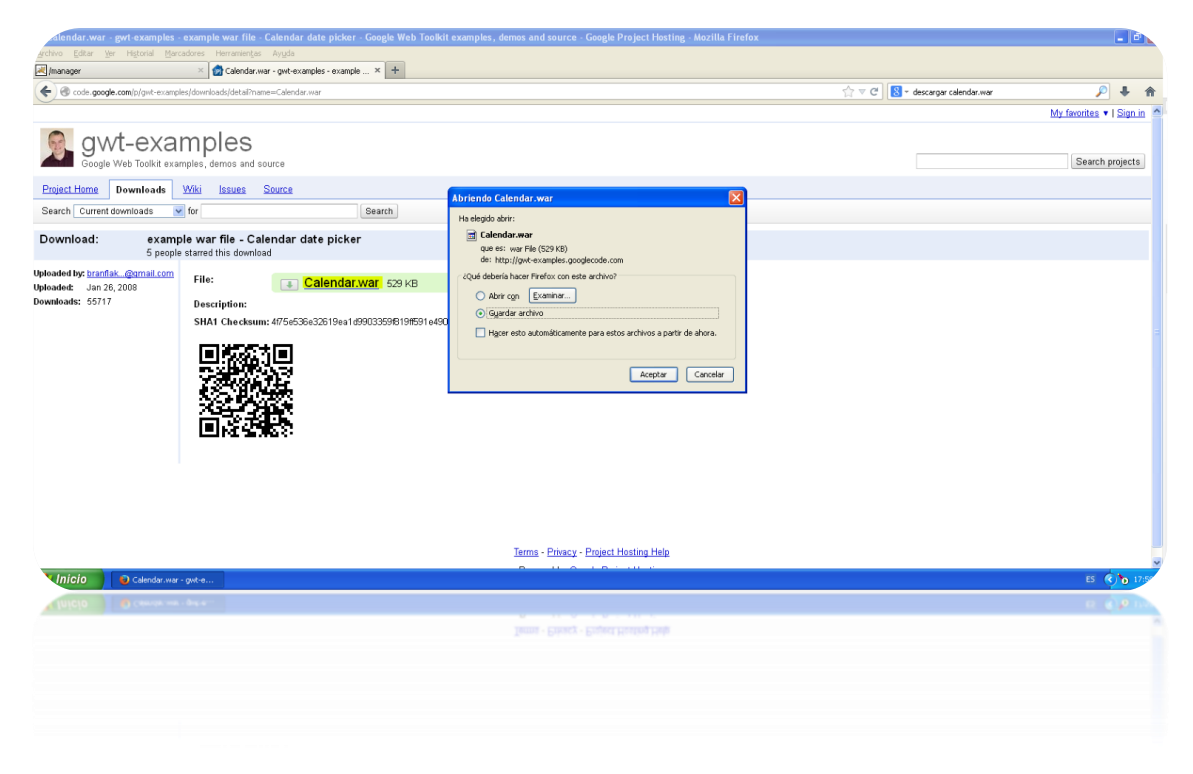

Una vez descargado nos vamos al gestor de Tomcat y cargamos el archivo Calendar.war

| Board Brand Brand                                                                                                    | nanager - Mozilla Firefox                                                                             |                                                         |                                                                                        |                                                                |                                       |                                                                                                    |                                                                    |             |                        |           | -    |
|----------------------------------------------------------------------------------------------------|----------------------------------------------------------------------------------------------------|---------------------------------------------------------|----------------------------------------------------------------------------------------|----------------------------------------------------------------|---------------------------------------|----------------------------------------------------------------------------------------------------|--------------------------------------------------------------------|-------------|------------------------|-----------|------|
| Bocahoet: Corrang de archivos   splegar   uplegar directorio o archivo WAR localizado en servidor   URL de archivo de Configuracion ANL:   URL de archivo de Configuracion ANL:   URL de archivo WAR a cargar Cominon   Beleccione archivo WAR a cargar Cominon   Beleccione   Beleccione   Beleccione   Beleccione   Beleccione   Beleccione   Beleccione    Beleccione   Beleccio                                                                                                    | vo Editar ver Historiai Marcado<br>nanager                                                            | res Herramenças Ayud<br>+                               | a                                                                                      |                                                                |                                       |                                                                                                    |                                                                    |             |                        |           |      |
| spiegar<br>plegar directorio o archivo WAR localizado en servidor<br>Trayectoria de Construis (opcional):<br>URL de archivo de Configuración XARL:<br>URL de WAR D binector:<br>URL de WAR D binector:<br>Bespiegar<br>servicione archivo WAR a cargar Configuración XARL:<br>Bespiegar<br>Bespiegar | localhost:8080/manager/html                                                                           |                                                         |                                                                                        |                                                                | Carga de arch                         | ivos                                                                                                    |                                                                    |             | ? 🗙                    | P         | 4    |
| pipe ar directorie o archivo WAR localizado en servidor<br>Trayectoria de Configuración XM:<br>URL de archivo de Configuración XM:<br>URL de archivo de Configuración XM:<br>URL de VAR o Directoria:<br>Bieleccione archivo WAR a cargar Examina:<br>Novembre:<br>Bieleccione archivo WAR a cargar Examina:<br>Desplegar<br>seleccione archivo WAR a cargar Examina:<br>Desplegar<br>tala fallos de memoria da parar, recargar o replegar<br>tala fallos de memoria da parar, recargar o recargar o replegar<br>tala fallos de memoria da parar, recargar o receler to recorector<br>Camerdor cophera<br>tala fallos de servidor<br>Camerdor da parar, recargar o recorector                                                                                                    | splegar                                                                                               |                                                         |                                                                                        |                                                                | Buscar en                             | 🞯 Escritorio                                                                                                    | ~                                                                  | G 🕸 📂 🖽•    |                        |           |      |
| Image: Image: Image                                                                                                    | plegar directorio o archivo WA<br>hivo WAR a desplegar                                                | R localizado en servi                                   | Ior<br>Trayectoria de Context<br>URL de archivo de Configu<br>URL de WAR<br>uRL de WAR | to (opcional):<br>uración XML:<br>o Directorio:<br>ixaminar No | Documentos<br>recientes<br>Escritorio | Mis documento<br>Mi PC<br>Mis sitios de re<br>Mozila Firefox<br>Connector<br>apache-tomca<br>Calendar.war<br>Johttpd-2.0.65-1<br>Mithpd-2.0.65-1<br>Misda-7u45-wind | si<br>tel<br>t. 8.0.0-RC5.exe<br>wr32-x86-no_ssi.msi<br>wrs586.exe |             |                        |           |      |
| List the configured ciphers for each connector         List the configured ciphers for each connector         Versión de Servidor         Versión de Torncat       Versión JVM       Vendedor JVM       Nombre de S0       Arquitectura de S0       Nombre DeMáquina       Dirección II         Apache Torncat/B.D.C.RC5       17.0_45-b18       Oracle Corporation       Windows XP       5.1       x86       adrian-81 ea3942       100.2.15         Corporation       Windows XP       5.1       x86       adrian-81 ea3942       100.2.15         Corporation       Windows XP       5.1       x86       adrian-81 ea3942       100.2.15         Corporation       Windows XP       5.1       x86       adrian-81 ea3942       100.2.15         Corporating Oracle Corporation       Windows XP       5.1       x86       adrian-81 ea3942       100.2.15         Corporating Oracle Corporation       Windows XP       5.1       x86       adrian-81 ea3942       100.2.15         Corporating Oracle Corporation       Windows XP       Corporating Oracle Corporation       Windows XP       Secondaria       Corporating Oracle Corporation       Windows XP       Secondaria       Corporating Oracle Corporation       Corporating Oracle Corporation                                                                                                    | gnósticos<br>isa a ver si una aplicación we<br>alla fallos de memoria<br>connector configuration diag | ) ha causado fallos de<br>Este chequeo de di<br>nostics | e memoria al parat, recarg<br>agnóstico disparará una cole                             | )esplegar<br>jar o replegars<br>acción completa                | Mi PC                                 | Nombre: Cal<br>Tipo: To                                                                                                    | lenda: war<br>dos los archivos                                     | <b>&gt;</b> | Abrir<br>Cancelar      |           |      |
| Commación de Servidor         Versión de Tomcat         Versión JUNI         Vendedor JVMI         Nombre de S0         Versión de S0         Arquitectura de S0         Nombre De Máquina         Dirección II           Apache Tomcat/8 0.0-RC5         1.7.0_45-b18         Oracle Corporation         Windows XP         5.1         x86         adrian-81 ea3942         10.0.2.15           Corporation         Vindows XP         5.1         x86         adrian-81 ea3942         10.0.2.15                                                                                                    | connector ciphers                                                                                     |                                                         | List the confi                                                                         | igured ciphers fo                                              | r each connecto                       | r                                                                                                    |                                                                    |             |                        |           |      |
| Versión de Tomcat         Versión JVM         Vendedor JVM         Nombre de SO         Versión de SO         Arquitectura de SO         Nombre De Máquina         Dirección I           Apache Tomcat8.0.0-RC5         1.7.0_45-b18         Oracle Corporation         Windows XP         5.1         x86         adrian-81ea3942         10.0.2.15                                                                                                    | ormación de Servidor                                                                                  |                                                         |                                                                                        |                                                                |                                       |                                                                                                    |                                                                    |             |                        |           |      |
| Copyright @ 1999-2013, Apache Software Foundation         Control Control         Control Control           Control Control Contrel Control Contrel Control Control Control Control                                                                                                    | Versión de Tomcat                                                                                     | Versión JVM                                             | Vendedor JVM<br>Oracle Corporation                                                     | Nombre d                                                       | e SO V                                | ersión de SO<br>5.1                                                                                                    | Arquitectura de SO<br>x86                                          | Nombre      | DeMáquina<br>-81ea3942 | Dirección | 1 IP |
| Copyright @ 1999-2013, Apache Software Foundation           CCRAILER © 1999-2013, Apache Software Foundation           CCRAILER © 1999-2013, Apache Software Foundation           Versite Jones N2 00-552           Versite Jones N2 00-552           Antique Jones N2 00-552           Antique Jones N2 00-552                                                                                                    |                                                                                                    |                                                         |                                                                                        | 1                                                              |                                       |                                                                                                    |                                                                    | 1           |                        | 1         | -    |
| Verslän de Trancat         Verslän JVB         Verslän de 50         Arquitectura de 50         ReuthreDeblaquina         Direccia B           Ageche Trancatifi (0.8-005)         1.7.0_45+01         Oracle Corporation         Wordsea 3P         6.1         allo         allon         allon         19.8.2.15         10.8.2.15         10.8.2.15         10.8.2.15         10.8.2.15         10.8.2.15         10.8.2.15         10.8.2.15         10.8.2.15         10.8.2.15         10.8.2.15         10.8.2.15         10.8.2.15         10.8.2.15         10.8.2.15         10.8.2.15         10.8.2.15         10.8.2.15         10.8.2.15         10.8.2.15         10.8.2.15         10.8.2.15         10.8.2.15         10.8.2.15         10.8.2.15         10.8.2.15         10.8.2.15         10.8.2.15         10.8.2.15         10.8.2.15         10.8.2.15         10.8.2.15         10.8.2.15         10.8.2.15         10.8.2.15         10.8.2.15         10.8.2.15         10.8.2.15         10.8.2.15         10.8.2.15         10.8.2.15         10.8.2.15         10.8.2.15         10.8.2.15         10.8.2.15         10.8.2.15         10.8.2.15         10.8.2.15         10.8.2.15         10.8.2.15         10.8.2.15         10.8.2.15         10.8.2.15         10.8.2.15         10.8.2.15         10.8.2.15         10.8.2.15         10.8.2.15         10.8.2.15                                                                                                    |                                                                                                    |                                                         | Cop                                                                                    | oyright © 1999-2                                               | 2013, Apache So                       | ftware Foundatio                                                                                                    | n                                                                  |             |                        |           |      |
|                                                                                                    |                                                                                                    |                                                         |                                                                                        |                                                                | 111 Aprente 20                        | peaks (proppin                                                                                                    |                                                                    |             |                        |           |      |
|                                                                                                    |                                                                                                    |                                                         |                                                                                        |                                                                |                                       |                                                                                                    |                                                                    |             |                        |           |      |
|                                                                                                    |                                                                                                    |                                                         |                                                                                        |                                                                |                                       |                                                                                                    |                                                                    |             |                        |           |      |
|                                                                                                    | Apacha Tonicade D.D.RCS                                                                               |                                                         |                                                                                        |                                                                |                                       |                                                                                                    |                                                                    |             |                        |           |      |

Y nos saldrá que se ha cargado correctamente.

| manager - Mo | zilla Firefox      |                      |                    |                                           |                |               |                                                                                |
|--------------|--------------------|----------------------|--------------------|-------------------------------------------|----------------|---------------|--------------------------------------------------------------------------------|
| wo Editar 🖗  | er Higtorial Marc  | adores Herramient    | as Ay <u>u</u> da  |                                           |                |               |                                                                                |
| localhost:8  | 080/manager/html/u | oload?org.apache.cat | alina.filters.CSRI | _NONCE=83336791828E9DD98661C09CA7418FC5   |                |               | ☆ ♥ C S • descargar calendar.war                                               |
| Soft         | The<br>ware F      | Apac<br>Founda       | tion               | Gestor de Anlicaci                        | ones Web de To | meat          |                                                                                |
| 1            | OK                 | 1                    |                    |                                           |                | incat         |                                                                                |
| isaje:       |                    |                      |                    |                                           |                |               |                                                                                |
| stor         |                    |                      |                    |                                           |                |               |                                                                                |
| tar Aplicaci | ones               |                      |                    | Avuda HTML de Gestor                      | 1              | Ayuda de Gest | tor Estado de Servid                                                           |
| licaciones   |                    |                      |                    |                                           |                |               |                                                                                |
| ectoria      | Versión            |                      |                    | Nombre a Mostrar                          | Ejecutándose   | Sesiones      | Comandos                                                                       |
|              | Ninguno espe       | cilicado             | Welcome            | o Tomcat                                  | true           | ٥             | Arrancar Parar Recorgar Replegar<br>Expirar sesiones sin trabajar ≿ 30 minutos |
| endar        | Ninguno espe       | cificado             | gwt-Calen          | ar Compiled: Sun Jan 27 06:17:26 GMT 2008 | true           | ۵             | Arrancar Parar Recarger Repleger                                               |
| 5            | Ninguno espe       | cificado             | Tomcat Do          | cumentation                               | true           | Q             | Arrancar Parar Recorgar Replegar                                               |
|              |                    |                      |                    |                                           |                |               | Expirer sesiones sin trabajar ≥ 30 minutos                                     |
| nager        | Ninguno espe       | cificado             | Tomcat Ma          | nager Application                         | true           | 1             | Arrancar Parar Recargar Replegar                                               |
|              |                    |                      |                    |                                           |                |               |                                                                                |
|              |                    |                      |                    |                                           |                |               |                                                                                |
|              | Winguno espe       | elfeado              | Tomost M           | nager Appleation                          | 174            |               | Anuncar Parar Regingar<br>Espine sessiones sin trabajar 2 30 minutus           |
|              |                    |                      |                    |                                           |                |               |                                                                                |
|              |                    |                      |                    |                                           |                |               |                                                                                |

Ahora solo queda comprobar que carga Calendar.war para ello nos vamos al navegador y ponemos localhost:8080/Calendar

| rapp    | er HTML      | for Cale     | ndar - Mo  | zilla Fir | efox       |                 |
|---------|--------------|--------------|------------|-----------|------------|-----------------|
| NO E    | ,ditar ⊻     | er Higtoria  | I Marcad   | lores He  | rramientas | Ayyda           |
| inanaye | r<br>abort 8 | nen/Calanda  | elCalandar | html      | mapper n   | Interfor Calend |
|         |              | coor calerra | -/ cacinga |           |            |                 |
| w       | тс           | alen         | dar        |           |            |                 |
|         |              |              |            |           |            |                 |
| lick on | day to       | get date p   | opup. Ex   | ample Da  | tepicker.  | Built with th   |
| 49.000  | Dee          | ombor        | and a sum  | the av    |            | 012             |
|         | < Dec        | ennuer >     |            |           | < 2        | 013 >           |
| un      | 2            | 3            | 4 vved     | 5         | 6          | 5 at            |
| 3       | 9            | 10           | 11         | 12        | 13         | 14              |
| 15      | 16           | 17           | 18         | 19        | 20         | 21              |
| 22      | 23           | 24           | 25         | 26        | 27         | 28              |
| 9       | 30           | 31           |            |           |            |                 |
|         |              |              |            |           |            |                 |
|         |              |              |            |           |            |                 |
|         |              |              |            |           |            |                 |
|         |              |              |            |           |            |                 |
|         |              |              |            |           |            |                 |
|         |              |              |            |           |            |                 |
|         |              |              |            |           |            |                 |
| Inic    | io -         | No.          | Der HTMLE  | × Ca      |            | _               |
|         |              |              | permit     | A CO      |            |                 |
|         |              | 69 mm        |            |           |            |                 |
|         |              |              |            |           |            |                 |
|         |              |              |            |           |            |                 |
|         |              |              |            |           |            |                 |
|         |              |              |            |           |            |                 |
|         |              |              |            |           |            |                 |